## For Admin Only - How to Locate NWEA Student Scores - In or Out of Testing Window

Students can take a MAP-Growth test outside of testing windows. The **STUDENT PROGRESS REPORT** provides a listing of all valid test scores for a student. To recover all scores for tests recorded **IN or OUT** of testing windows, follow the steps below.

## NOTE: Teachers with rosters and all site administrators should have access to the Student Progress Report.

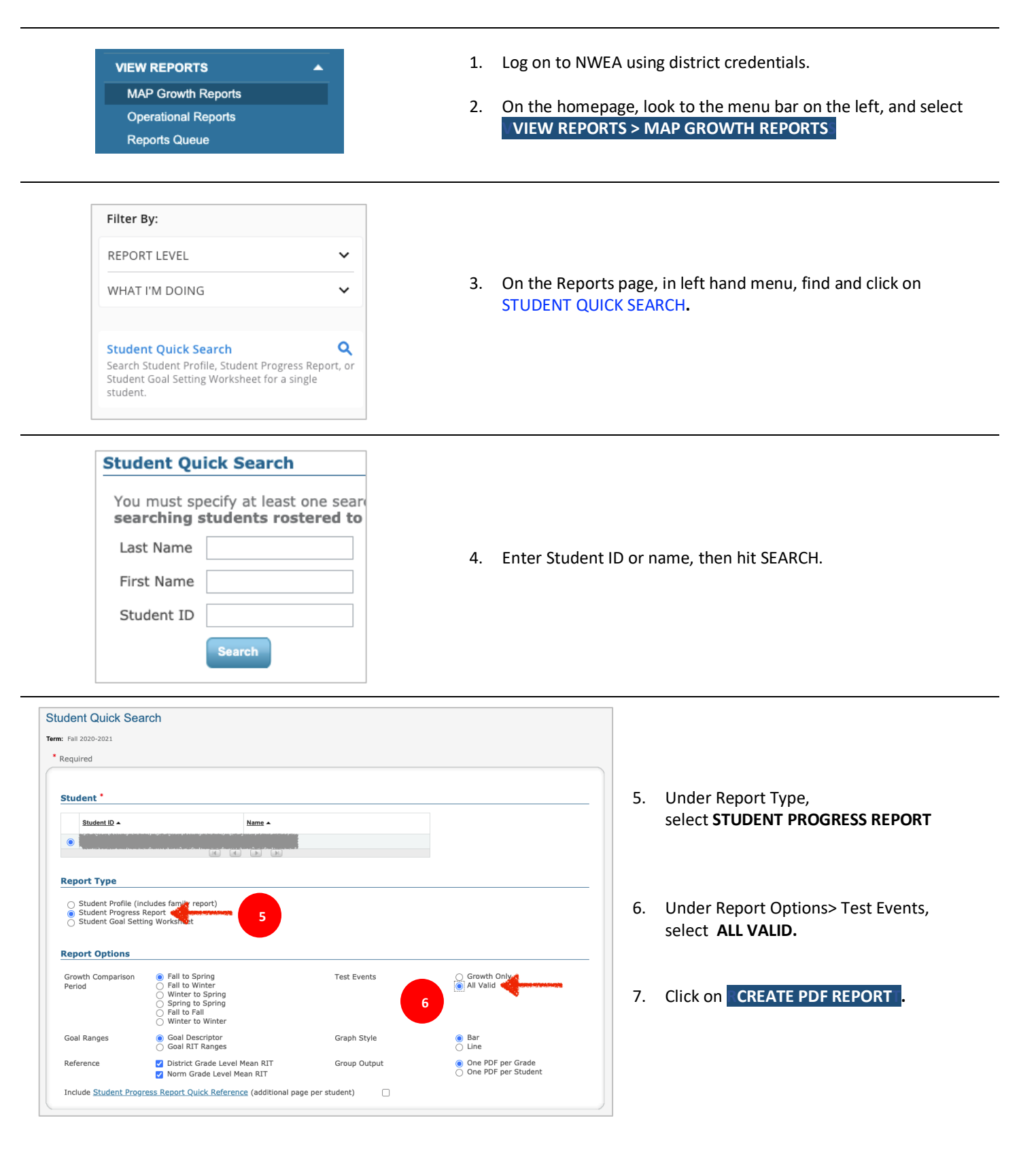

## MATH

| Term/<br>Year | Grade | RIT<br>(+/- Std Err) | RIT<br>Growth | Growth<br>Projection | Percentile<br>Range |
|---------------|-------|----------------------|---------------|----------------------|---------------------|
| WI20          | 4     | 217-220-223          |               |                      | 77-83-87            |
| FA19          | 4     | 208-211-214          |               |                      | 74-80-86            |
| WI19          | 3     | 208-211-214          |               |                      | 81-86-90            |
| FA18          | 3     | 191-194-197          |               |                      | 61-69-76            |
| SP18          | 2     | 195-198-201          | 14            | 15                   | 66-74-81            |
| WI18          | 2     | 188-191-194          |               |                      | 62-70-78            |
| FA17          | 2     | 181-184-187          |               |                      | 71-78-84            |

## LANGUAGE ARTS: READING

| Term/<br>Year | Grade | RIT<br>(+/- Std Err) | RIT<br>Growth | Growth<br>Projection | Percentile<br>Range |
|---------------|-------|----------------------|---------------|----------------------|---------------------|
| WI20          | 4     | 216-219-222          |               |                      | 79- <b>85</b> -89   |
| FA19          | 4     | 208-211-214          |               |                      | 76- <b>82</b> -86   |
| SP19          | 3     | 212-215-218          | 6             | 8                    | 81- <b>86</b> -90   |
| SP19          | 3     | 206-209-212          |               |                      | 69- <b>76</b> -82   |
| WI19          | 3     | 202-205-208          |               |                      | 68-75-82            |
| FA18          | 3     | 206-209-212          |               |                      | 89- <b>92</b> -95   |
| FA18          | 3     | 206-209-212          |               |                      | 89- <b>92</b> -95   |
| SP18          | 2     | 201-204-207          | 24            | 13                   | 83-88-92            |
| WI18          | 2     | 190- <b>193-</b> 196 |               |                      | 71- <b>78</b> -84   |
| FA17          | 2     | 177-180-183          |               |                      | 65- <b>72</b> -79   |

The resulting PDF will display any and all completed tests with valid scores for Reading and Mathematics. Students with Language scores will also display.

- 8. Valid scores show in regular print. The bold values are actual valid scores, with the non-bold representing the upper and lower ends of the standard error range.
- 9. Tests taken outside of a testing window show in *light gray italics text*.